# **ADOBE PHOTOSHOP**

# I. NAWIGACJA W OBSZARZE ROBOCZYM

- 1. LUPA 💌 powiększa obraz ( ctrl+– ; ctrl++ ; ctrl+0 )
- 2. RĄCZKA 🖾 przesuwanie obrazu po ekranie
- 3. COFANIE ctrl+alt+Z
- 4. KARDOWANIE ZDJĘĆ 🛄 poprawia jakość zdjęcia; pozwala na usuwanie ze zdjęcia niepotrzebnych fragmentów.
- HISTOGRAM OBRAZU Obraz/ Dopasowania/ Poziomy poprawia głębię koloru poprzez zmniejszenie bądź zwiększenie dopasowania jasnych i ciemnych barw
- 6. AUTOKOLOR *Obraz/ Autokolor* bądź *Obraz/ Dopasowania/ Balas kolorów* Korekcja dominującego koloru w obrazie
- 7. STEMPEL usuwanie zbędnych elementów (obiektów, postaci, napisów) ze zdjęcia; dzieje się tak dzięki KLONOWANIU czyli pobraniu pikseli z okolic zdjęcia i zastąpieniu nimi niepożądanego obrazu. (aby zdefiniować obszar do klonowania należy przytrzymać ALT oraz nacisnąć lewy klawisz myszy)
- 8. PĘDZEL KORYGUJĄCY usuwa zbędne elementy ze zdjęcia (wklejane piksele są dopasowywane pod względem jasności i koloru otoczenia)
- 9. CZERWONE OCZY usuwanie efektów czerwonych oczu
- 10. RÓŻDŻKA 📉 zaznaczanie obszarów o podobnym kolorze np. zaznaczanie nieba (można stosować i odwracać efekt dzięki Zaznacz/Odwróć )

#### II. TWORZENIE GRAFIKI NA POTRZEBY STRONY INTERNETOWEJ

- 1. TWORZENIE GRAFIKI Z WYKORZYSTANIEM WARSTW Do grafiki tworzymy własne tło
  - ✓ zaznaczyć za pomocą różdżki element tła, który chcemy usunąć (+*Zaznacz/Odwróć*)
  - ✓ Warstwa/Nowa /Warstwa przez kopiowanie (nazywamy ją Grafika)
  - ✓ tworzymy nową warstwę Warstwa/Nowa/Warstwa (nazywamy ją Chmury)
  - ✓ wybrać z paska narzędzi z lewej strony (na dole) kolor i ustawić kolor pierwszoplanowy np. niebieski
  - ✓ to samo z dolnym kwadratem
  - ✓ *Filtr/ Renderowanie/ Chmury* wypełniona warstwa zostanie wypełniona sztucznymi chmurami
  - ✓ usuwamy warstwę Tło
  - ✓ warstwę Chmura przesuwamy na dół
  - ✓ poprawa wyglądu nieba: CTRL+T wciśnięty CTRL + łapiemy za górne rogi i rozciągamy niebo aby powstał trapez
  - ✓ zmiana nasycenia i jasności chmur Obraz / Dopasowanie / Poziomy (CTRL + L) ustawić punkt szarości

# 2. TWORZENIE WŁASNEGO TŁA STRONY Z GRAFIKĄ + TEKST NA TAPECIE

- ✓ nowy dokument 960 x 720
- ✓ Zawartość tła (kolor tła) -> wybieramy kolor czarny 💶 -> gradient -> ikona puszki z farbą 😹
- Nowa warstwa (nazywamy ją Linia)
- ✓ Pędzel ≤ -> ustawić rozmiar na 8 px i twardość na 0%
- ✓ *Pióro* ▲ -> zaznaczyć punk z lewej strony, potem z prawej i wciśnij Shift->tworzymy linię poziomą na tle
- Wybrać biały kolor pierwszoplanowy ->Wybrać Zaznaczenie ścieżek -> prawy klawiszem myszy kliknąć w warstwę Linia -> Obrysuj ścieżkę ->W otwartym oknie wybieramy Narzędzie: Pędzel -> Symulacja nacisku -> OK. Naciskamy DELETE usuwając linię a pozostawiając jej obrys
- ✓ Dolna część okna Warstwy -> Utwórz nową warstwę wypełnienia lub korelacyjną -> Barwa/nasycenie
- ✓ Okno Dopasowania -> zaznacz Koloruj -> na pasku barwa wybierz kolor błękitny i zmniejsz nasycenie
- ✓ Zaznacz warstwę Linia i skopiuj ją 8x ustawiając linie za pomocą 🔤 jedna pod drugą (CTRL+J i CTRL+T)
- ✓ Zaznacz wszystkie warstwy z SHIFT -> *scal warstwy*
- ✓ Powstałą warstwę klikamy CTRL+T -> prawy przycisk myszy -> WYPACZANIE [ZAWIŃ] -> zawinąć rogi zaznaczonego obszaru wg naszej wyobraźni (ENTER)
- ✓ Kopiujemy powstałą warstwę CTRL+J i zaznaczamy ją CTRL+T
- ✓ Prawy przycisk myszy -> Odbij w poziomie -> przesunąć aby uzyskać różne kształty
- Tekst -> przed utworzeniem napisu ustalić rodzinę czcionek, styl czcionek, rozmiar, metodę wygładzania, wyrównanie oraz kolor tekstu

- ✓ po kliknięciu obszaru tworzenia grafiki postaje nowa warstwa na której będzie umieszczany wprowadzany tekst
- 🗸 Zatwierdzić wprowadzany tekst, klikając na pasku Właściwości 🗹
- ✓ Renderowanie warstwy -> ZNIEKSZTAŁCANIE -> ZAWIJANIE
- Zapisywanie warstwy jako JPG / PNG

#### 3. TWORZENIE IKON

- ✓ nowy dokument 200 x 200
- ✓ Elipsa [wybrać z pola z 🛄 ]+ Shift -> rysujemy koło
- ✓ po dwukrotnym kliknięciu warstwy ustawiamy KOLOR TŁA (*Nałożenie koloru* kolor szary)
- ✓ Tam gdzie *Elipsa* znajduje się *Kształt własny* → następnie wybieramy *Kształt własny* (u góry), wybieramy strzałkę i wybieramy opcję *Odejmij od obrazu kształtu* i za pomocą przytrzymanego SHIFT rysujemy kształt strzałki (jak namalujemy to wciskamy SPACJĘ i możemy przesuwać strzałkę)
- ✓ zaznaczamy CTRL+ T i powiększamy koło do krawędzi [renderowanie]
- ✓ usuwamy tło jeżeli chcemy zachować przezroczystość

# 4. TWORZENIE LOGA

- ✓ nowy dokument 500 x 500
- ✓ Elipsa + Shift -> rysujemy koło -> ustawiamy kolor tła poprzez Nałożenie gradientu >opcja GRADIENT
- ✓ Tam gdzie Elipsa znajduje się Kształt własny kształt własny + szukamy okręgu >rysujemy okrąg w środku (powstała kolejna warstwa) (jeżeli okrąg nie jest biały to klikamy w warstwę prawym klawiszem myszy i wybieramy Wyczyść styl warstwy)
- ✓ w środku umieszczamy białą kropkę (nowa warstwa, trzecia) Elipsa + Shift -> rysujemy koło
- ✓ wyśrodkowanie wszystkich elementów grafiki -> zaznaczyć warstwy z Shift -> nacisnąć V +CTRL T + ENTER-> wybrać na pasku właściwości (u góry) Wyrównaj środki w pionie bądź w poziomie.
- ✓ modyfikacja kształtu -> zaznaczyć pierwszą warstwę -> Konwertowanie punktów [rozwinięcie z PIÓRA] -> kliknąć krawędzie pierwszego koła -> (trzymać Shift) przesuwać punkty aby uzyskać pożądany efekt.
- ✓ zaznaczyć wszystkie warstwy -> łączenie w grupę CTRL + G
- ✓ CTRL + T → z SHIFT zmniejszamy grafikę > dodajemy tekst (renderowanie)-> KADROWANIE -> usuwamy tło -> zapisujemy PNG i PSD

# 5. NAWIGACJA I

- ✓ nowy dokument 250 x 120
- ✓ Zaokrąglony prostokąt -> (właściwości) ustawiamy zaokrąglenie rogów (Promień) + kolor wypełnienia
- ✓ po narysowaniu prostokąta powstała nowa warstwa (dodać efekty *f(x)*)

# 6. NAWIGACJA II

- ✓ nowy dokument 250 x 120
- Zaokrąglony prostokąt -> (właściwości) Styl warstw > ikona strzałki -> wybrać kształt przycisku [PRZYCISKI / SZKLANE PRZYCISKI] -> dodać napis (TEKST)
- ✓ Kliknąć dwukrotnie w warstwę z tekstem pojawią się STYLE WARSTW -> nałożyć np. cień

# 7. NAWIGACJA III

- ✓ nowy dokument 250 x 120
- ✓ Zaokrąglony prostokąt -> wypełnić tło kolorem > kliknąć dwa razy w warstwę z prostokątem Styl warstw > f(x) nałożenie koloru i nałożenie gradientów, satyna

#### III. ZAPISYWANIE OBRAZÓW W PROGRAMIE PHOTOSHOP

- ✓ Plik -> Zapisz dla Internetu i urządzeń (kontrola rozmiar pliku i jakości obrazu)
- ✓ w otwartym oknie ustawiamy opcję optymalizacji zapisywania pliku oraz opcję przeglądania zoptymalizowanych obrazów:
- w górnej części: wyświetlanie obrazu np. 2 na ekranie (oryginalny obraz i ten zoptymalizowany)
- z lewej strony: *przybornik*
- z prawej strony: określenie lb kolorów (format GIF), stopień kompresji (format JPG) i format zapisu pliku
- w dolnej części: określenie wielkości grafiki -> Rozmiar obrazu (podać wymiary) -> rozdzielczość zostanie automatycznie zapisana na 72 ppi klikając przycisk zapisz